GOIASPREV

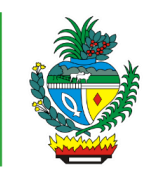

| Processo:           | Informar sobre Pagamento Bloqueado de Benefício de Aposentadoria,<br>Pensão, Reserva ou Reforma |
|---------------------|-------------------------------------------------------------------------------------------------|
| Escopo do Processo: | <u>De</u> : Solicitação de informação recebida                                                  |
|                     | <u>Até</u> : Informação prestada                                                                |
| Dono do Processo:   | Coordenação do Multiatendimento – Gerência da Secretaria-Geral                                  |
| Atores envolvidos:  | <u>Internos</u> :<br>✓ Coordenação do Multiatendimento – Gerência da Secretaria-Geral           |
|                     | <u>Externos:</u><br>✓ Não se aplica                                                             |
| Público Atendido:   | Qualquer cidadão que possua o CPF do beneficiário                                               |
| Data da revisão:    | 20/08/24                                                                                        |

## 1. REGULAMENTAÇÃO E FUNDAMENTAÇÃO UTILIZADA:

- ✓ Lei Complementar nº 161/2020 Regime Próprio de Previdência Social do Estado de Goiás – RPPS/GO
- ✓ Lei nº 20.946/2020 Sistema de Proteção Social dos Militares do Estado de Goiás -SPSM/GO

# 2. OBJETIVO:

Este manual objetiva descrever como deverá ser realizada a prestação de informação ao cidadão pela GOIASPREV sobre pagamento bloqueado de benefício de aposentadoria, pensão, reserva ou reforma, solicitada presencialmente, e-mail, telefone ou WhatsApp, no Multiatendimento, determinando as responsabilidades dos agentes administrativos envolvidos e assegurando, desta forma, a padronização de execução e qualidade deste processo.

## 3. TERMOS UTILIZADOS:

**Aposentadoria:** afastamento (de um trabalhador) do serviço ativo, após completar os anos estipulados em lei para exercício de atividade ou, antes deste prazo, por invalidez **Reforma**: situação em que o militar passa definitivamente à inatividade, na maioria das vezes por idade, doença ou acidente

**Reserva**: situação em que o militar pertence à reserva e percebem remuneração do Estado de Goiás, mas sujeitos, ainda, à prestação de serviço na ativa, mediante convocação ou mobilização

## 4. SIGLAS UTILIZADAS:

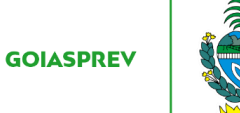

GOIASPREV – Goiás Previdência GPREV – Sistema de Gestão Previdenciária SGA – Sistema de Gestão de Atendimento RHNET – Sistema de Recursos Humanos do Estado de Goiás

## 5. DISPOSIÇÕES GERAIS

A execução deste processo deverá seguir as orientações descritas neste manual. Para melhor entendimento e execução ele deve ser lido juntamente com o seu respectivo fluxograma.

<u>Prazo de atendimento</u>: Conforme disponibilidade do canal de atendimento e horário de atendimento da unidade, respeitando a ordem de chegada (atendimento presencial, e-mail, telefone ou WhatsApp).

Público atendido: qualquer cidadão que possua o CPF do beneficiário

Tempo médio de atendimento: 5 (cinco) minutos

Documentação necessária: não há

Formulário padrão: não há

## 6. ATIVIDADES DO PROCESSO

## 6.1 REALIZAR VERIFICAÇÃO

#### PRESENCIAL:

- a) acessar intranet (http://intranet.goiasprev.go.gov.br/)
- b) clicar em SGA Multiatendimento, no menu do lado esquerdo
- c) preencher os campos "Nome de usuário" e "Senha", e clicar em "Entrar"
- d) clicar em "Goiasprev" no canto superior esquerdo
- e) clicar em "Atendimento"
- f) clicar em "Chamar próximo"
- g) clicar em "Iniciar atendimento"

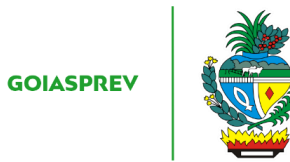

h) recepcionar o cliente

i) verificar o assunto de interesse do cliente (aposentadoria, reserva ou reforma)

#### TELEFONE:

- a) atender ligação
- b) verificar o assunto de interesse do cliente (aposentadoria, reserva ou reforma)

#### E-MAIL:

- a) abrir o e-mail multiatendimento.goiasprev@goias.gov.br
- b) abrir solicitação respeitando a ordem de chegada
- c) verificar o assunto de interesse do cliente (aposentadoria, reserva ou reforma)

#### WHATSAPP:

- a) abrir mensagem no aplicativo respeitando a ordem de chegada
- b) verificar o assunto de interesse do cliente (aposentadoria, reserva ou reforma)

## 6.2 PRESTAR INFORMAÇÃO

#### **PRESENCIAL**:

- a) acessar intranet link https://goias.gov.br/goiasprev
- b) clicar em "Intra Goiás" no menu do lado direito da tela
- c) digitar CPF do atendente e Senha e clicar em "Entrar"
- d) clicar em "RHNet Sistema de Recursos Humanos do Estado de Goiás"
- e) clicar em "Processamento"
- f) clicar em "Consultar Ficha Financeira"
- g) clicar em "Ficha Financeira Anual Completa"
- h) informar o ano da consulta nos campos "Ano Início:" e "Ano Fim:"

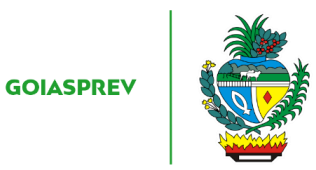

i) digitar o CPF do beneficiário no campo "CPF" e clicar em "Consultar CPF"

j) aparecerá o CPF e o Nome do Servidor na Lista de CPFs: clicar em "Gerar Relatório"

k) verificar o documento baixado se há bloqueio ou não do pagamento:

Sem bloqueio:

l) informar ao servidor para verificar junto ao banco sobre a disponibilidade do pagamento

<u>Com bloqueio, consultar se a razão do bloqueio é por falta de Recadastramento (Prova de Vida)</u>:

l) na Intranet, clicar em "Gprev" no menu do lado direito da tela

m) digitar Login, senha e código verificador

n) clicar em "CENSO" > CENSO > Censo

o) digitar nome completo ou CPF do usuário

p) clicar em cima do nome completo ou do CPF do beneficiário

Sem problema no recadastramento:

q) orientar o servidor que a razão do bloqueio é por <u>falta de recadastramento</u> e que o mesmo deverá regularizar a situação.

Caso o beneficiário resida no Estado de Goiás o recadastramento será feito presencialmente nos Vapt-Vupts, nos Postos do Ipasgo ou no Multiatendimento da Goiasprev, com a apresentação dos seguintes documentos:

- Documento de Identificação (RG, Carteira de Trabalho, Passaporte, CNH ou Carteira Profissional com validade em todo território nacional)
- ✓ CPF
- Comprovante de endereço atualizado dentro dos últimos 3 (três) meses, com CEP válido

Caso o beneficiário resida fora do Estado ou tenha comorbidade comprovada por atestado médico que dificulte seu deslocamento, poderá solicitar o recadastramento por videoconferência encaminhando os documentos acima para o e-mail recadastramento2021.goiasprev@goias.gov.br

Problema no recadastramento:

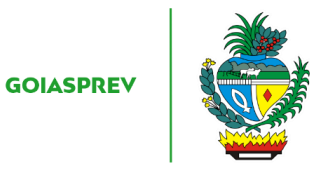

q) encaminhar o cliente para o atendimento da Gerência da Folha de Pagamento redirecionando no SGA o atendimento para o guichê da folha de pagamento

- r) no SGA clicar "Encerrar atendimento"
- s) na aba "Serviços disponíveis" clicar em "Informações Diversas"
- t) na aba "Resolução" clicar em "Resolvido"
- u) clicar em "Encerrar atendimento"
- v) na pergunta "Deseja realmente encerrar o atendimento?" clicar em "Sim"

#### TELEFONE:

- a) acessar intranet link https://goias.gov.br/goiasprev
- b) clicar em "Intra Goiás" no menu do lado direito da tela
- c) digitar CPF do atendente e Senha e clicar em "Entrar"
- d) clicar em "RHNet Sistema de Recursos Humanos do Estado de Goiás"
- e) clicar em "Processamento"
- f) clicar em "Consultar Ficha Financeira"
- g) clicar em "Ficha Financeira Anual Completa"
- h) informar o ano da consulta nos campos "Ano Início:" e "Ano Fim:"
- i) digitar o CPF do beneficiário no campo "CPF" e clicar em "Consultar CPF"
- j) aparecerá o CPF e o Nome do Servidor na Lista de CPFs: clicar em "Gerar Relatório"
- k) verificar o documento baixado se há bloqueio ou não do pagamento:

#### Sem bloqueio:

l) informar ao servidor para verificar junto ao banco sobre a disponibilidade do pagamento

<u>Com bloqueio, consultar se a razão do bloqueio é por falta de Recadastramento (Prova de Vida)</u>:

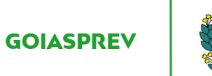

l) na Intranet, clicar em "Gprev" no menu do lado direito da tela

- m) digitar Login, senha e código verificador
- n) clicar em "CENSO" > CENSO > Censo
- o) digitar nome completo ou CPF do usuário
- p) clicar em cima do nome completo ou do CPF do beneficiário
- Sem problema no recadastramento:

q) orientar o servidor que a razão do bloqueio é por <u>falta de recadastramento</u> e que o mesmo deverá regularizar a situação.

Caso o beneficiário resida no Estado de Goiás o recadastramento será feito presencialmente nos Vapt-Vupts, nos Postos do Ipasgo ou no Multiatendimento da Goiasprev, com a apresentação dos seguintes documentos:

- ✓ Documento de Identificação (RG, Carteira de Trabalho, Passaporte, CNH ou Carteira Profissional com validade em todo território nacional)
- ✓ CPF
- ✓ Comprovante de endereço atualizado dentro dos últimos 3 (três) meses, com CEP válido

Caso o beneficiário resida fora do Estado ou tenha comorbidade comprovada por atestado médico que dificulte seu deslocamento, poderá solicitar o recadastramento por videoconferência encaminhando os documentos acima para o e-mail recadastramento2021.goiasprev@goias.gov.br

#### Problema no recadastramento:

q) encaminhar o cliente para o atendimento da Gerência da Folha de Pagamento informando os contatos da unidade: e-mail: <u>gefolha.goiasprev@goias.gov.br</u> e telefone:(62) 3201-7832

r) registrar atendimento (planilha de controle da unidade)

## <u>E-MAIL</u>:

a) acessar intranet link https://goias.gov.br/goiasprev

- b) clicar em "Intra Goiás" no menu do lado direito da tela
- c) digitar CPF do atendente e Senha e clicar em "Entrar"

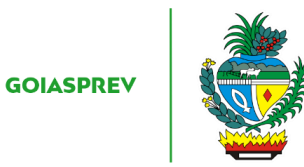

- d) clicar em "RHNet Sistema de Recursos Humanos do Estado de Goiás"
- e) clicar em "Processamento"

f) clicar em "Consultar Ficha Financeira"

g) clicar em "Ficha Financeira Anual Completa"

h) informar o ano da consulta nos campos "Ano Início:" e "Ano Fim:"

i) digitar o CPF do beneficiário no campo "CPF" e clicar em "Consultar CPF"

j) aparecerá o CPF e o Nome do Servidor na Lista de CPFs: clicar em "Gerar Relatório"

k) verificar o documento baixado se há bloqueio ou não do pagamento:

## <u>Sem bloqueio</u>:

l) responder o e-mail informando ao servidor para verificar junto ao banco sobre a disponibilidade do pagamento

<u>Com bloqueio, consultar se a razão do bloqueio é por falta de Recadastramento (Prova de Vida)</u>:

l) na Intranet, clicar em "Gprev" no menu do lado direito da tela

m) digitar Login, senha e código verificador

n) clicar em "CENSO" > CENSO > Censo

o) digitar nome completo ou CPF do usuário

p) clicar em cima do nome completo ou do CPF do beneficiário

Sem problema no recadastramento:

q) orientar o servidor que a razão do bloqueio é por <u>falta de recadastramento</u> e que o mesmo deverá regularizar a situação.

Caso o beneficiário resida no Estado de Goiás o recadastramento será feito presencialmente nos Vapt-Vupts, nos Postos do Ipasgo ou no Multiatendimento da Goiasprev, com a apresentação dos seguintes documentos:

- ✓ Documento de Identificação (RG, Carteira de Trabalho, Passaporte, CNH ou Carteira Profissional com validade em todo território nacional)
- ✓ CPF

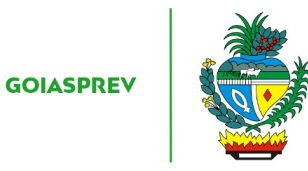

 Comprovante de endereço atualizado dentro dos últimos 3 (três) meses, com CEP válido

Caso o beneficiário resida fora do Estado ou tenha comorbidade comprovada por atestado médico que dificulte seu deslocamento, poderá solicitar o recadastramento por videoconferência encaminhando os documentos acima para o e-mail recadastramento2021.goiasprev@goias.gov.br

#### Problema no recadastramento:

q) encaminhar o cliente para o atendimento da Gerência da Folha de Pagamento informando os contatos da unidade: e-mail: <u>gefolha.goiasprev@goias.gov.br</u> e telefone:(62) 3201-7832

r) registrar atendimento (planilha de controle da unidade)

## WHATSAPP:

- a) acessar intranet link https://goias.gov.br/goiasprev
- b) clicar em "Intra Goiás" no menu do lado direito da tela
- c) digitar CPF do atendente e Senha e clicar em "Entrar"
- d) clicar em "RHNet Sistema de Recursos Humanos do Estado de Goiás"
- e) clicar em "Processamento"
- f) clicar em "Consultar Ficha Financeira"
- g) clicar em "Ficha Financeira Anual Completa"
- h) informar o ano da consulta nos campos "Ano Início:" e "Ano Fim:"
- i) digitar o CPF do beneficiário no campo "CPF" e clicar em "Consultar CPF"
- j) aparecerá o CPF e o Nome do Servidor na Lista de CPFs: clicar em "Gerar Relatório"
- k) verificar o documento baixado se há bloqueio ou não do pagamento:
- Sem bloqueio:

l) responder no aplicativo informando ao servidor para verificar junto ao banco sobre a disponibilidade do pagamento

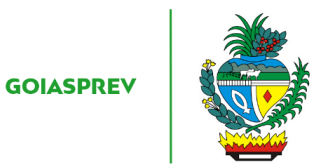

<u>Com bloqueio, consultar se a razão do bloqueio é por falta de Recadastramento (Prova de Vida)</u>:

l) na Intranet, clicar em "Gprev" no menu do lado direito da tela

- m) digitar Login, senha e código verificador
- n) clicar em "CENSO" > CENSO > Censo
- o) digitar nome completo ou CPF do usuário
- p) clicar em cima do nome completo ou do CPF do beneficiário

<u>Sem problema no recadastramento:</u>

q) orientar o servidor que a razão do bloqueio é por <u>falta de recadastramento</u> e que o mesmo deverá regularizar a situação.

Caso o beneficiário resida no Estado de Goiás o recadastramento será feito presencialmente nos Vapt-Vupts, nos Postos do Ipasgo ou no Multiatendimento da Goiasprev, com a apresentação dos seguintes documentos:

- Documento de Identificação (RG, Carteira de Trabalho, Passaporte, CNH ou Carteira Profissional com validade em todo território nacional)
- ✓ CPF
- Comprovante de endereço atualizado dentro dos últimos 3 (três) meses, com CEP válido

Caso o beneficiário resida fora do Estado ou tenha comorbidade comprovada por atestado médico que dificulte seu deslocamento, poderá solicitar o recadastramento por videoconferência encaminhando os documentos acima para o e-mail recadastramento2021.goiasprev@goias.gov.br

## Problema no recadastramento:

q) encaminhar o cliente para o atendimento da Gerência da Folha de Pagamento informando os contatos da unidade: e-mail: <u>gefolha.goiasprev@goias.gov.br</u> e telefone:(62) 3201-7832

r) registrar atendimento (planilha de controle da unidade)

Observação: Não deverão ser repassadas informações financeiras e cadastrais